# **Restarting Bluetooth**

In this document I will show you how to reset your Bluetooth settings. This step is used when the phone/tablet is not pairing via Bluetooth to the ELD. Most of the time when this happens it has to do with the built in "Power Saver" in the phone blocking the connection, A brief explanation, when you step away from the truck more than 15min and leave the **ELD4TRUCKING** application running the application keeps attempting to pair to the ELD in the truck, after awhile of the application trying to pair to the ELD the Power Saver detects that the application is not able to connect and blocks the application to save battery. So when we try to pair the ELD to the phone/tablet later on we get the error "Unable to connect to ELD MAC". The steps below will help you learn how to fix this issue.

DO NOT pair Bluetooth in your phone/tablet settings. The connection will be established in the application.

Turn off Bluetooth on all devices in your truck. Check all phones, all tablets- anything in your vehicle that could be interfering with the ELD signal.

Please disconnect from the ELD and log out from the application at the end of each day.

## **Android 9/Android Pie and Newer**

Steps for rest Bluetooth

- 1. Turn OFF Bluetooth
- 2. Go to "Settings"
- 3. Select "Apps & Notifications"
- 4. Select "App Info"

5. Select the 3 dots up on the right hand corner and select "Show System Apps"

6. In the app list look for the "Bluetooth" and select "Bluetooth"

7. Select "Force Stop" press OK

8. Select "Storage" and "Clear Storage" press OK9. Turn ON Bluetooth

10. Open **ELD4TRUCKING** App, Verify MAC address and press on the green connect button.

11. You can verify that the ELD is paired by

looking for the green Bluetooth symbol up in the right hand corner.

Note: ELD MAC address is found on ELD unit labeled as MAC

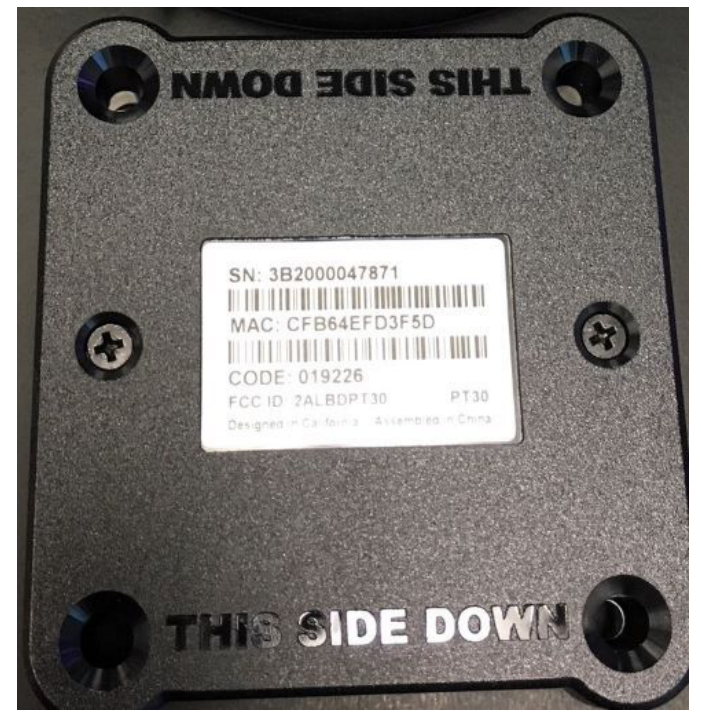

The app should pair to the ELD, If this doesn't help please contact support at **8008464652** then select 2.

#### Select "Settings"

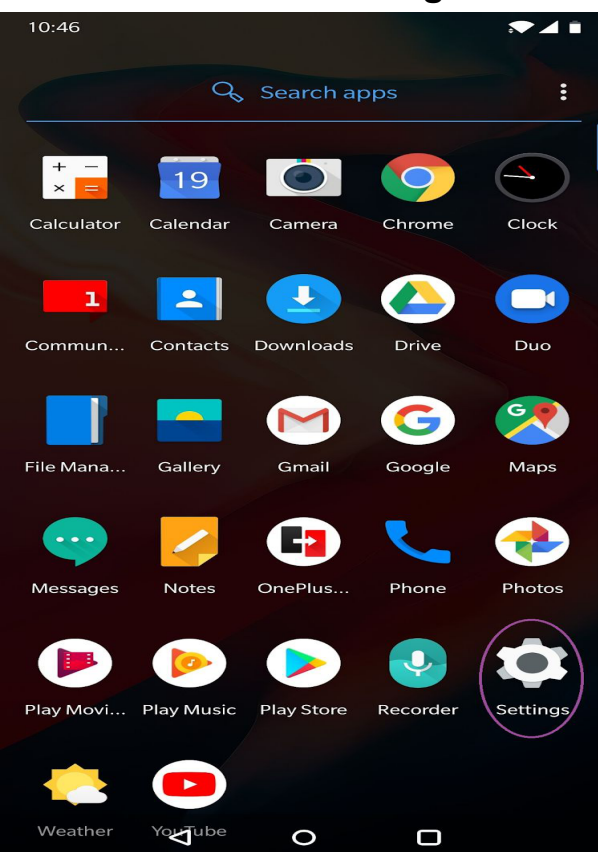

#### Select "App Info"

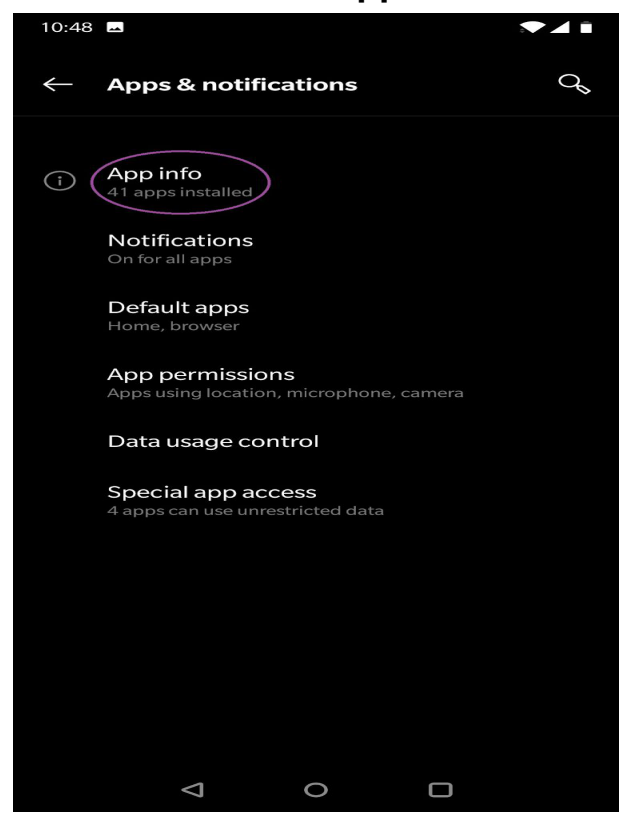

#### Select "Apps & Notifications

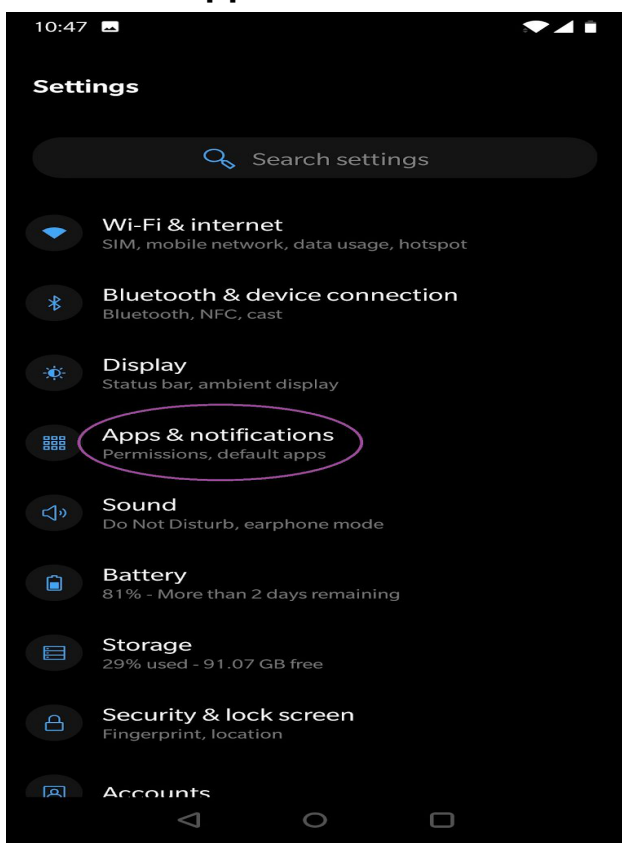

#### **Select Show System**

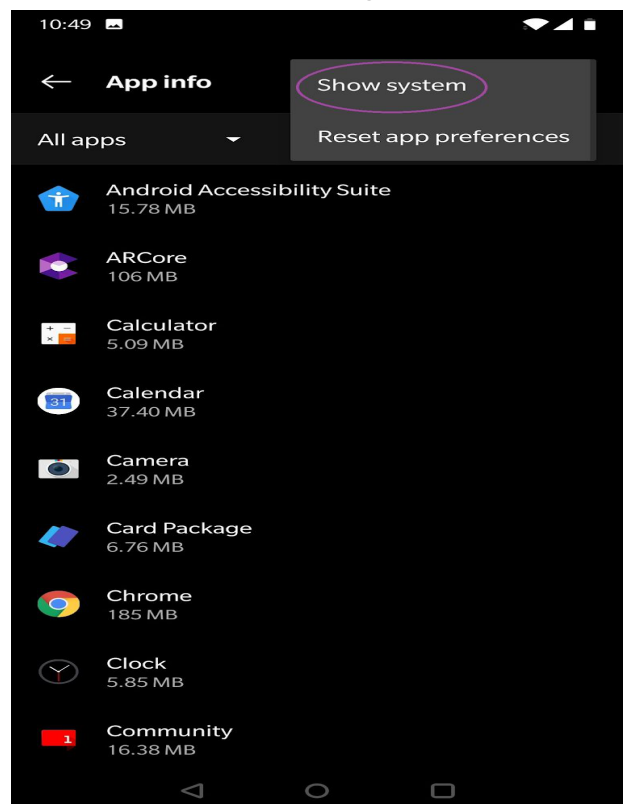

#### Select "Bluetooth"

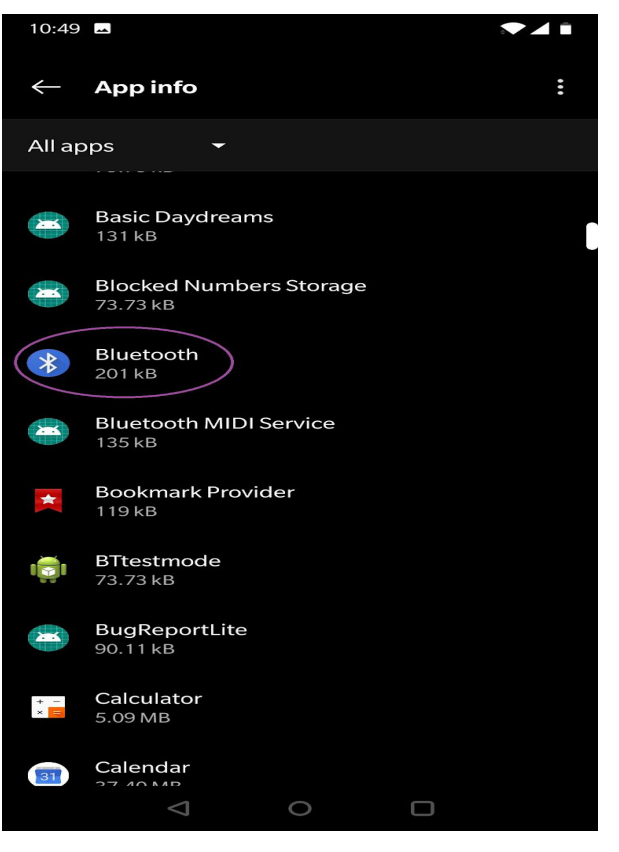

#### Select "Clear Storage" press OK

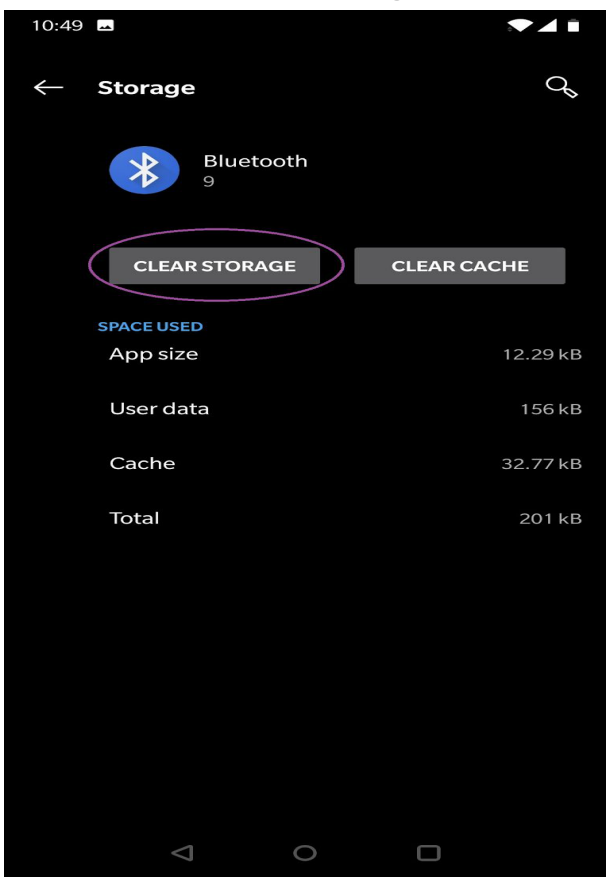

### Select "Force Stop" press OK,

#### **Then Select Storage**

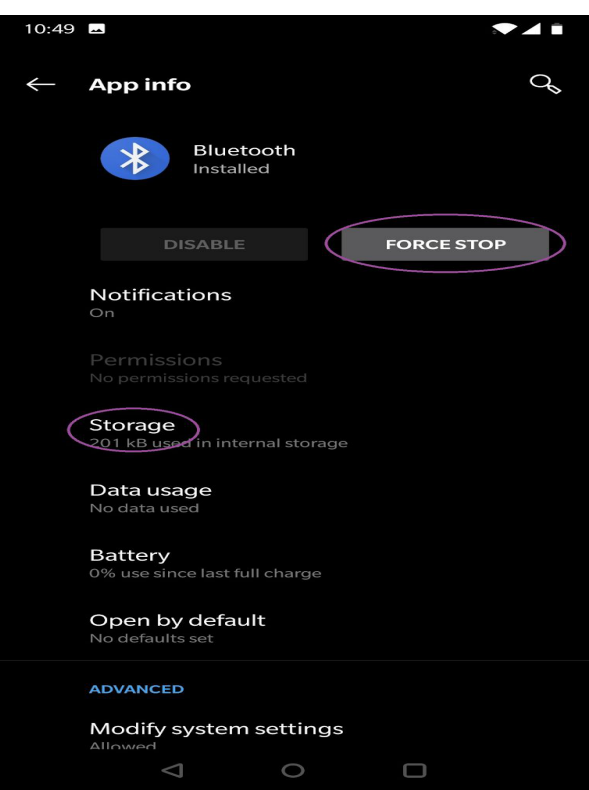

#### Verify MAC, Press Connect

| 12.32          | •                                    |                         | ل 🗢 🏵  |
|----------------|--------------------------------------|-------------------------|--------|
|                |                                      | 01                      |        |
| Unable to      | connect to ELD                       | with MAC "CFB64EFD      | 3F5D". |
| Please ver     | rify the followin                    | ig items:               |        |
| • ELC          | MAC address                          | is entered correctly.   |        |
| • ELL<br>• Veh | ) hardware is pr<br>vicle power is 0 | roperly installed.<br>N |        |
| • Blue         | etooth is enable                     | ed on the mobile device | 2.     |
| • GPS          | S is enabled on                      | the mobile device.      |        |
| Enter ELD      | MAC address I                        | listed on the device:   |        |
| 0000           |                                      |                         |        |
| OI DOTEI       | Dorob                                |                         |        |
| _              |                                      |                         |        |
|                |                                      | CONNECT                 |        |
|                |                                      |                         |        |
|                |                                      |                         |        |
|                | CONTIN                               | UE DISCONNECTED         |        |
|                | CONTIN                               | UE DISCONNECTED         |        |
|                | CONTIN                               | UE DISCONNECTED         |        |
|                | CONTIN                               | UE DISCONNECTED         |        |
|                | CONTIN                               | UE DISCONNECTED         |        |
|                | CONTIN                               | UE DISCONNECTED         |        |
|                | CONTIN                               | UE DISCONNECTED         |        |
|                | CONTIN                               | UE DISCONNECTED         |        |
|                | CONTIN                               | UE DISCONNECTED         |        |
|                | CONTIN                               | UE DISCONNECTED         |        |

 $\triangleleft$   $\bigcirc$   $\Box$ 

### Android 6/Android Nougat and Older

#### 9. Turn OFF Bluetooth

10. Go to "Settings"

11. Select "Apps" or "Applications"

12. Select the 3 dots up on the right hand corner and select "Show System Apps" or "Show Systems".

13. In the app list look for the "Bluetooth" or "Bluetooth Share" and select

14. Select "Force Stop" and confirm the warning.

15. Select "Storage" and "Clear Storage" and confirm the warning

9. Turn ON Bluetooth, Do not connect to any nearby device.

10. Open **ELD4TRUCKING** App, Verify MAC address and press on the green connect button.

11. You can verify that the ELD is paired by looking for the green Bluetooth symbol up in the right hand corner.

Note: ELD MAC address is found on ELD unit labeled as MAC

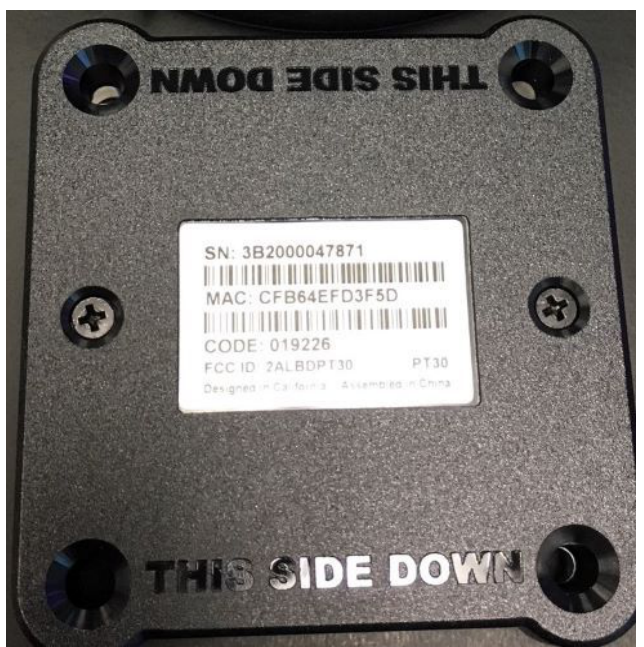

| Screenshot captured<br>Tap here to view it.                                                                                                    |
|----------------------------------------------------------------------------------------------------|
| ☑ Smart capture ∨                                                                                                    |
| Screenshot captured Tap here to view it.                                                                                                    |
| Smart capture V                                                                                                    |
| Screenshot captured Tap here to view it.                                                                                                    |
| 💀 System UI                                                                                                    |
| No SIM<br>Insert SIM card,                                                                                                    |
|                                                                                                    |
| iap for other USB options.                                                                                                    |
| <ul> <li>Android System ~</li> <li>Device charging slowly</li> </ul>                                                                                                    |
| For faster charging, use the charger that came with your device and make sure it                                                                                                    |
| NOTIFICATION SETTINGS CLEAR ALL                                                                                                    |
|                                                                                                    |
|                                                                                                    |
|                                                                                                    |
|                                                                                                    |
|                                                                                                    |
| Unlock more Assistz Account action required FIX GET STARTED                                                                                                    |
| ] 🖬 ▲ ℝ 🛛 🗘 🗟 11;22 AM                                                                                                    |
| < APP INFO                                                                                                    |
|                                                                                                    |
|                                                                                                    |
| Bluetooth<br>Version 7.1.1                                                                                                    |
| Bluetooth<br>Version 7.1.1                                                                                                    |
| Bluetooth<br>Version 7,1,1<br>DISABLE FORCE STOP                                                                                                    |
| Bluetooth<br>Version 7,1,1<br>DISABLE FORCE STOP                                                                                                    |
| Bluetooth<br>Version 7,1,1<br>DISABLE<br>USAGE<br>Mobile data                                                                                                    |
| Bluetooth<br>Version 7,1,1<br>DISABLE FORCE STOP<br>USAGE<br>Mobile data<br>No data used                                                                                                    |
| Bluetooth Version 7,1,1 DISABLE FORCE STOP USAGE Mobile data No data used Battery None since device last fully charged                                                                                                    |
| Bluetooth<br>Version 7,1,1<br>DISABLE<br>USAGE<br>Mobile data<br>No data used<br>Battery<br>None since device last fully charged                                                                                                    |
| Bluetooth<br>Version 7,1,1<br>DISABLE<br>USAGE<br>Mobile data<br>No data used<br>Battery<br>None since device last fully charged<br>Storage<br>216 KB/16,00 GB of Internal storage used                                                                                                    |
| Bluetooth         Version 7,1,1         DISABLE         Version 7,1,1         USAGE         USAGE         Mobile data         No data used         Battery         None since device last fully charged         Storage         216 KB/16,00 GB of Internal storage used         Memory         8/7 MB/383 MB used on average in last 3 hours                                                                                                    |
| Bluetooth         Version 7,1,1         DISABLE         VAGE         USAGE         Mobile data         No data used         Battery         None since device last fully charged         Storage         216 KB/16,00 GB of Internal storage used         Memory         8,7 MB/2833 MB used on average in last 3 hours         APP SETTINGS                                                                                                    |
| Bluetooth         Version 7.1.1         DISABLE         VAGE         Mobile data         No data used         Battery         None since device last fully charged         Storage         216 KB/16,000 GB of Internal storage used         Memory         8,7 MB/2833 MB used on average in last 3 hours         APP SETTINGS         Notifications         Allowed                                                                                                    |
| Bluetooth         Version 7,1,1         DISABLE         VAGE         Mobile data         No data used         Battery         None since device last fully charged         Storage         216 kB/16,00 GB of Internal storage used         Memory         8,7 MB/3833 MB used on average in last 3 hours         APP SETTINGS         Notifications         Allowed                                                                                                    |
| Bluetooth   Version 7,1,1   DISABLE   VBAGE   USAGE   Mobile data   No data used   Battery   None since device last fully charged   Storage   216 KB/16,00 GB of Internal storage used   Memory   8,71 MB/3833 MB used on average in last 3 hours   APP SETTINGS   Notifications   Allowed   Permissions   No permissions required                                                                                                    |
| Bluetooth         Version 7,1,1         DISABLE         Variation         USAGE         Mobile data         No data used         Battery         None since device last fully charged         Storage         216 KB/16,00 GB of Internal storage used         Memory         8,7 MB/3833 MB used on average in last 3 hours         APP SETTINGS         Notifications         Allowed         Permissions         No permissions required         Set as default         Nore set as default             |
| Bluetooth         Version 7.1.1.         DISABLE         VAGE         USAGE         Mobile data         No data used         Battery         None since device last fully charged         Storage         216 KB/16,00 GB of Internal storage used         Memory         8.7 ME/883 MB used on average in last 3 hours         APP SETTINGS         Notifications         Allowed         Permissions         No permissions required         Set as default         Nora set as default         ADVANCED |

| û 🗉 🖬 🛦                                                | R                                                      |          | 🛛 🗟 🛇 5% 🗎 12:43 PM                                  |
|--------------------------------------------------------|--------------------------------------------------------|----------|------------------------------------------------------|
| SETTI                                                  | NGS Q                                                  | APPS     | Sort by size                                         |
|                                                        | Connections<br>Wi-Fi, Bluetooth, Data usa              | All apps | ▼ Default apps                                       |
| <b>⊲</b> »                                             | Sounds and vibration<br>Sounds, Vibration, Do not deex | amazon   | Amazo App permissions<br>92,75 M<br>Show system apps |
| ***                                                    | Notifications<br>Block, allow, prioritize              | K        | Amazo<br>144 MB Special access                       |
| چ.                                                     | <b>Display</b><br>Brightness, Home screen              | ••       | ANT Range Reset app preferences                      |
| ~                                                      | <b>Wallpaper</b><br>Wallpaper                          |          | ANT+ Plugins Service<br>9.74 MB                      |
| ÷                                                      | Advanced features<br>Multi window                      |          | AT&T AllAccess<br>9,26 MB                            |
| ٢                                                      | Device maintenance<br>Battery, Storage, Memory         |          | AT&T Remote Support<br>120 KB                        |
| 8                                                      | Apps<br>Default apps, App permissi                     |          | AT&T Remote Support<br>120 KB                        |
| Ŷ                                                      | Lock screen and se                                     |          | Briefing<br>38,35 MB                                 |
|                                                        | Cloud and accounts<br>Samsung Cloud, Backup and        | +-<br>×÷ | <b>Calculator</b><br>52.00 KB                        |
| G                                                      | Google<br>Google settings                              | [27]     | <b>Calendar</b><br>44₅00 KB                          |
| ŵ                                                      | Accessibility<br>Vision, Hearing, Dexterity            |          | <b>Camera</b><br>68.00 KB                            |
|                                                        | PP INFO<br>Bluetooth<br>Version 7.1.1                  |          | ହ ର. © 3% ₫ 11;22 AM                                 |
|                                                        | DISABLE                                                |          | FORCE STOP                                           |
| USAGE<br>Mobile data<br>No data used                   |                                                        |          |                                                      |
| Batte<br>None sir                                      | <b>ry</b><br>nce device last fully charged             |          |                                                      |
| Storage If you force stop an app, it may cause errors. |                                                        |          |                                                      |
| <b>Memor</b><br>8.7 MB/3                               | <b>* 9</b><br>883 MB u                                 | CANCEL   | FORCE STOP                                           |
| APP SET                                                | TINGS                                                  |          |                                                      |
| Notifi<br>Allowed                                      | cations                                                |          |                                                      |
| Permis<br>No perm                                      | ssions<br>issions required                             |          |                                                      |
| Set as<br>None set                                     | s default<br>tas default                               |          |                                                      |
| ADVANC                                                 | ED                                                     |          |                                                      |
| Apps t                                                 | hat can change system set                              | tings    |                                                      |

|                                                                | ♥ 🖘 🋇 3% 🖻 11:22 AM |
|----------------------------------------------------------------|---------------------|
| < APP INFO                                                     |                     |
| Bluetooth<br>Version 7,1,1                                     |                     |
| DISABLE                                                        | FORCE STOP          |
| USAGE                                                          |                     |
| <b>Mobile data</b><br>No data used                             |                     |
| Battery<br>None since device last fully charged                |                     |
| Storage<br>216 kB/16,00 GB of internal storage used            |                     |
| <b>Memory</b><br>8,7 MB/883 MB used on average in last 3 hours |                     |
| APP SETTINGS                                                   |                     |
| Notifications<br>Allowed                                       |                     |
| Permissions<br>No permissions required                         |                     |
| Set as default<br>None set as default                          |                     |
| ADVANCED                                                       |                     |
| Apps that can change system settings<br><sup>On</sup>          |                     |
| 11:02 04 14 5 5 07                                             |                     |

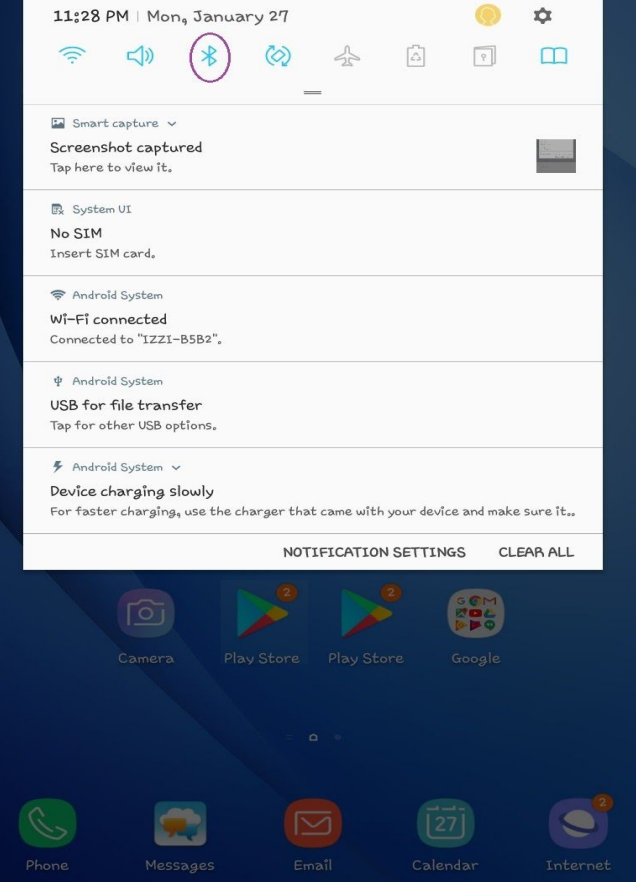

|                                 | ♥ 🗟 Ø 3% 團 11°22 AM     |
|---------------------------------|-------------------------|
| < STORAGE                       |                         |
| Bluetooth                       |                         |
| STORAGE<br>Total<br>App<br>Data | 216 KB<br>o B<br>216 KB |
|                                 | CLEAR DATA              |
| Cache                           | 0 B                     |
|                                 | CLEAR CACHE             |
|                                 |                         |

| H 🖻 🗛 Ŗ                                                |                 | ♀ ≵ 🖘 O 4% 🗷 11:21 AM |
|--------------------------------------------------------|-----------------|-----------------------|
| ₹                                                      | 135             |                       |
| Unable to connect to ELD with MAC "D2:                 | :23:B6:F4:76:F8 | <u></u>               |
| Please verify the following items:                     |                 |                       |
| <ul> <li>ELD MAC address is entered correct</li> </ul> | ectly.          |                       |
| <ul> <li>ELD hardware is properly installed</li> </ul> | d.              |                       |
| <ul> <li>Vehicle power is ON.</li> </ul>               |                 |                       |
| <ul> <li>Bluetooth is enabled on the mobil</li> </ul>  | e device.       |                       |
| GPS is enabled on the mobile dev                       | ice.            |                       |
| Enter ELD MAC address listed on the de                 | vice:           |                       |

#### D2:23:B6:F4:76:F8

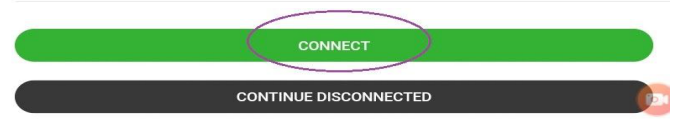

| H 🛤 🔛 🗣 🗛 💀 | ♥ \$                | ि 0 3% 团 11:56 PM |
|-------------|---------------------|-------------------|
| =           | Vinnie Diesel - 135 |                   |

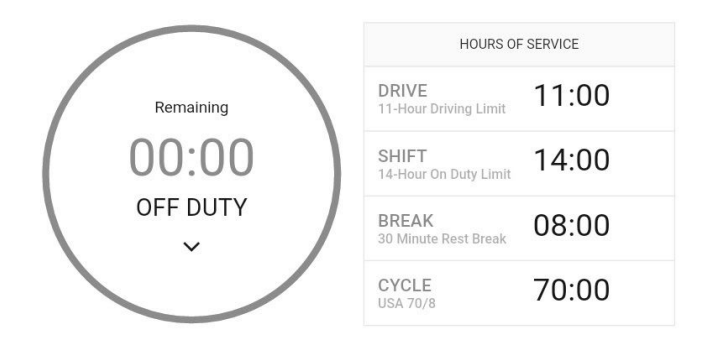

Recap

| Available |  |
|-----------|--|
|           |  |